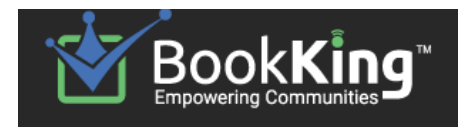

# **Guide for Facility Booking** • bookmusicroom@uwo.ca · 519-661-2111 ext. 85395 ·

# **Before Booking.**

- Faculty members (other than Division Coordinators) are each allotted **3 hrs/wk**, exclusive of master classes.
- A small number of students will also be designated to book times for chamber groups, ensemble sectionals and Students' Council activities.
- All other users should e-mail <u>bookmusicroom@uwo.ca</u> detailing their request.
- If you are a new Faculty member: e mail <u>lingrao@uwo.ca</u> to be set up as a Book King client after you have an @uwo.ca address.

# Note that any booking requiring special service of any kind (piano tuning, AV equipment not currently in the room), must be booked no later than the Sunday two weeks prior.

For example, if you wish to have a piano tuned for an event in the week of Sept. 25-29, the request must be in the schedule & e-mailed to the appropriate person **no later** than Sunday, Sept. 10.

If you require a piano tuning, email a copy of the receipt to <u>pianoservice@uwo.ca</u> with instructions. If you require AV support (eg., a projector) email a copy of the receipt to <u>music-tech@uwo.ca</u> with instructions.

# Logging on to the Book King Website.

Book King Website: <a href="http://www.bookking.ca/bkdwfom/">http://www.bookking.ca/bkdwfom/</a>

| BookKing <sup>™</sup> Scheduling -                                                                                                    | Don Wright Faculty of Music<br>12:14 <sup>Monday</sup><br>21 August                                                                                                    |
|----------------------------------------------------------------------------------------------------|----------------------------------------------------------------------------------------------------|
|                                                                                                    |                                                                                                    |
| Scheduling Module         Username         Username         Password         Did you forget your password?         Remember me on this computer         Make this my default module         Logon       Public Website | Game of Thrones Really Needs to Start Killing off Its Heroes<br>Again - Vanity Fair<br>Aug 21, 2017<br><b>Came of Thrones Really Needs to Start Killing off Its Heroes</b><br>Again<br>Vanity Fair<br>This post contains frank discussion of Season 7, Episode 6 "Beyond the<br>Wall." If you're not caught up or don't want to be spoiled, now would be the<br>fue to leave. Seriously, I won't warn you again. Skedaddle. At the end of<br>last week's episode we saw<br>The Game of Thrones' recap: 'Beyond the Wall<br>'Game of Thrones' dragon twist may mean for the future<br> |

Type in your Username & Password. Your username is your e-mail address (in full, with "@uwo.ca"). Your password is:

- whatever you've set it up to be;
  - if you are a new faculty member for 2017-18; you will be prompted to create a new password after logging in (after you contact <u>lingrao@uwo.ca</u> to be set up as a new client);
- if you have forgotten your password click Did you forget your password? and follow instructions.

# Step 1: Check Availability.

After you log in, you will be taken to the Dashboard. Click "Search" (top task bar) to begin your booking.

| Dashboard       | Search                           | Invoices           | Reports        | Clients     | Tas    | sks       |               | ų.        |        |        | -     |
|-----------------|----------------------------------|--------------------|----------------|-------------|--------|-----------|---------------|-----------|--------|--------|-------|
| Search Cl       | lient Info                       | Rates Extra        | a Info Time    | Slot Editor | Note   | es (0) H  | listory S     | ummary    |        |        |       |
| Book Facilit    | ty                               |                    |                |             |        | O Book Se | rvice         |           |        | •      |       |
| Select Search   | Туре                             | Select             | Activity Type  | Filter      |        | Select Da | te            |           |        |        | ø     |
| Block Time      |                                  |                    | Activity Types |             | -      | From:     | Aug 🔽         | 21 🗸      | 2017 🗸 |        |       |
| C Facility List | (0 Selected)                     |                    | # of Guests    | Update      |        | To:       | Aug 🔽         | 21 🗸      | 2017 🗸 |        |       |
|                 | (0 00100100)                     |                    |                | opulio      |        | 1 da      | у             | 7 days    |        | 14 day | /S    |
| APerformar      | APerformance Venues (4)          |                    |                |             |        |           | Select Time   |           |        |        | C     |
|                 | ing (11)                         |                    |                |             |        | From:     | hh ka         | mm Id     |        |        | ~     |
|                 | (grand piano -                   | 90)                |                |             |        | FIUIII.   |               |           |        |        |       |
| □ MB 27         | 4 (no piano)                     |                    |                |             |        | To:       | hh 🔽 :        | mm 🗸      | am 🗸   |        |       |
| MB 14           | 0 (grand piano                   | - 40)              |                |             |        | Ignore    | Facility Hour | s         |        |        |       |
| □ MB 210        | 0 (EMS)                          |                    |                |             |        | Select Re | currence (Or  | tional)   |        |        | C     |
| □ MB 22         | 7 (grand piano                   | - 75)              |                |             |        |           |               |           |        |        | ~     |
| ☐ MB 24         | 1 (grand piano                   | ) - 12)<br>        |                |             |        | Daily     | O Ever        | y 1 d     | ay(s)  |        |       |
| □ MB 254        | 4 (grand piano<br>1 (grand piano | ) - 00)<br>) - 15) |                |             |        |           | O Ever        | y weekday |        |        |       |
| □ MB 34         | 1 (upright & ha                  | arpsichord - 20)   |                |             |        | O Weekl   | у             |           |        |        |       |
| □ MB 44         | 1 (grand piano                   | ) - 12)            |                |             |        | 0         |               |           |        |        |       |
| □ MB 54         | 1 (grand piano                   | - 12)              |                |             |        | ○ Month   | ly            |           |        |        |       |
| Talbot Colle    | ege (13)                         |                    |                |             |        |           |               |           |        |        |       |
| Classroom       | ms (13)                          |                    |                |             |        |           |               |           |        | S      | earch |
| 🗌 TC 100        | ) (grand piano                   | - 125)             |                |             | $\sim$ |           |               |           |        |        |       |

#### LEFT PANEL:

- Select Search Type: "Block Time" will likely be the most appropriate.
- Select Activity Type: Will always be "All Activity Types."
- Facility List:
  - Select "Music Building" or "Talbot College" (and "Classrooms") from the drop-down menu. "Performance Venues" - Please note that the Paul Davenport Theatre, von Kuster Hall, and Studio 242 are solely booked by Lou D'Alton. You may use this area of Book King to check availability but you must contact him directly with your request (ljdalton@uwo.ca).
  - 2) Mark off with a checkbox the rooms for which you would like to see availability status. The numbers in brackets indicate the approximate room capacity.

#### **RIGHT PANEL:**

- Select Date: change the month, day, and/or year. Please note that you can only book one semester at a time.
  - 1<sup>st</sup> Semester runs Sept. 7 Dec. 8, 2017
  - 2<sup>nd</sup> Semester runs Jan. 8 Apr. 11, 2018
- Select Time: (Don't forget to change AM/PM as required.)
- Select Recurrence (Optional):
  - Default is set to "Daily" (for one day if one date is selected; for all days within a range of selected dates);
  - Select "Weekly" if you want a recurring booking for a specific weekday within the date range (eg, every Monday).
- Click the blue Search button.

### Step 2: Booking Your Event a) Selecting an available date and time.

| Dashboard                         | Search                         | Invoices                           | Reports                     | Clients       | Tasks     |         | Ś                 | Ħ        | t      |           |
|-----------------------------------|--------------------------------|------------------------------------|-----------------------------|---------------|-----------|---------|-------------------|----------|--------|-----------|
| Search C                          | lient Info                     | Rates Extra                        | Info Time                   | e Slot Editor | Notes (0) | History | Summary           |          |        |           |
| Facility Block T                  | ime Search: N                  | ew Invoice                         |                             |               |           |         |                   |          | Sear   | rch Again |
| Music Building<br>Aug 21, 2017 to | - Classrooms<br>Aug 23, 2017 - | - MB 140 (grand<br>01:00PM - 02:00 | <b>l piano - 40)</b><br>DPM |               |           |         |                   |          |        |           |
| Date: Mon                         | Aug 21, 2017                   |                                    |                             |               |           |         | 01:00PM - 02:00PM |          | Availa | ble       |
| Date: Tue<br>View Bookir          | Aug 22, 2017<br>ng Details     |                                    |                             |               |           |         | 01:00PM - 02:00PM |          | Unavai | lable     |
| Date: Wed                         | Aug 23, 2017                   |                                    |                             |               |           |         | 01:00PM - 02:00PM |          | Availa | ble       |
| Music Building<br>Aug 21, 2017 to | - Classrooms<br>Aug 23, 2017 - | - MB 227 (grand<br>01:00PM - 02:00 | <b>i piano - 75)</b><br>DPM |               |           |         |                   |          |        |           |
| Date: Mon                         | Aug 21, 2017                   |                                    |                             |               |           |         | 01:00PM - 02:00PM |          | Availa | ble       |
| Date: Tue<br>View Bookir          | Aug 22, 2017<br>ng Details     |                                    |                             |               |           |         | 01:00PM - 02:00PM |          | Unavai | lable     |
| Date: Web                         | Aug 23, 2017                   | ,                                  |                             |               |           |         | 01:00PM - 02:00PM |          | Availa | ble       |
| Music Building<br>Aug 21, 2017 to | - Classrooms<br>Aug 23, 2017 - | - MB 321 (grand<br>01:00PM - 02:00 | <b>l piano - 15)</b><br>DPM |               |           |         |                   |          |        |           |
| Date: Mon                         | Aug 21, 2017                   |                                    |                             |               |           |         | 01:00PM - 02:00PM |          | Availa | ble       |
| Date: Tue                         | Aug 22, 2017                   |                                    |                             |               |           |         | 01:00PM - 02:00PM |          | Availa | ble       |
| Date: Web                         | Aug 23, 2017                   |                                    |                             |               |           |         | 01:00PM - 02:00PM |          | Availa | ble       |
| Select/Deselect                   | ct All                         |                                    |                             |               |           |         | Searc             | ch Agair | Add    | Selected  |

#### Christmas Holidays, Thanksgiving, Good Friday, etc. will show up as "Closed" or "Unavailable."

If pink Unavailable boxes appear, you cannot book that room for that date and time slot. (You can click View Booking Details under the date to see who has that room booked.) You now have two options:

- click the Search Again button to go back and select a different room/time period/day, etc.;
- contact the person who has the room booked to see if they'd be willing to swap rooms or to double check that they're actually using it.

If green Available boxes appear, you can book the room for that time slot:

- a. Select individual check box(es) to the left of the desired dates or click the Select/Deselect All button to select all available dates at once.
- b. After selecting the dates and times you would like, click Add Selected.
- c. The next window will list all of your selected room bookings as "Pending Activation. You can now:
  - i. Click Continue to proceed if this is the only booking you wish to do;

ii. Click Search Again if you wish to add more rooms, dates, or times (and return to Step 1).

```
Dashboard
                Search
                            Invoices
                                         Reports
                                                       Clients
                                                                   Tasks
                                                                                                    1
                                                                                                          Ħ
                                                                                                               ₩ = -
Pending Facility Bookings: Invoice #19329
                                                                                                                  Search Agair
Music Building - Classrooms - MB 140 (grand piano - 40)
Date: Mon Aug 21, 2017
                                                                                         Pending Activation
                                                                                                             01:00PM - 02:00PM
                                                                                                             01:00PM - 02:00PM
Date: Wed Aug 23, 2017
                                                                                         Pending Activation
Music Building - Classrooms - MB 227 (grand piano - 75)
Date: Mon Aug 21, 2017
                                                                                         Pending Activation
                                                                                                             01:00PM - 02:00PM
Date: Wed Aug 23, 2017
                                                                                         Pending Activation 01:00PM - 02:00PM
Music Building - Classrooms - MB 321 (grand piano - 15)
Date: Mon Aug 21, 2017
                                                                                         Pending Activation
                                                                                                             01:00PM - 02:00PM
Date: Tue Aug 22, 2017
                                                                                         Pending Activation 01:00PM - 02:00PM
                                                                                                             01:00PM - 02:00PM
Date: Wed Aug 23, 2017
                                                                                         Pending Activation
Pending Service Bookings
                                          There are no Pending Service Bookings to display.
Delete Selected Delete All
                                                                                                   Search Again Continue!
Current Local Time: 12:32PM (EDT
```

# Step 3: Booking Your Event b) Entering your details and Finishing.

| Dashboard         | Search              | Invoice        | s Report   | s       | Clients    | Tasks      |               | 1         | Ħ   |     |
|-------------------|---------------------|----------------|------------|---------|------------|------------|---------------|-----------|-----|-----|
| Search            | Client Info         | Rates          | Extra Info | Time S  | lot Editor | Notes (0)  | History       | Summary   |     |     |
| Search For C      | lients              |                |            |         |            |            |               |           | Inv | oic |
| Search By:        | Name                |                |            | ~       | Client Ty  | pe:        | All Book King | g Clients | ~   |     |
| First Name:       |                     |                |            |         | Last Nam   | ie:        |               |           |     |     |
| Add New Clie      | ent Informatior     | ı              |            |         |            |            |               |           | N   | lev |
| Note: Red text in | ndicates required f | ïelds.         |            |         |            |            |               |           |     |     |
| First Name:       |                     |                |            |         | Last Nam   | ie:        |               |           |     |     |
| Address 1:        |                     |                |            |         |            |            |               |           |     |     |
| Address 2:        |                     |                |            |         |            |            |               |           |     |     |
| Country:          | Canada              |                |            | -       | Prov/Stat  | e:         | Ontario       |           | ~   |     |
| City:             |                     |                |            |         | Postal/Zi  | o Code:    |               |           |     |     |
| Phone 1:          |                     |                |            |         | Phone 2:   |            |               |           |     |     |
| Fax:              |                     |                |            |         |            |            |               |           |     |     |
| Email:            | user@someh          | iost.com       |            |         | Alternate  | Email:     | user@someho   | ost.com   |     |     |
| Client #:         | Auto Generat        | ed Field       |            |         |            |            |               |           |     |     |
|                   |                     |                |            |         | Organiza   | tion:      | General       |           | ~   |     |
| Booking Info      | rmation             |                |            |         |            |            |               |           |     |     |
| Event:            |                     |                |            |         |            |            |               |           |     |     |
| Event Type:       | Unassigne           | d              |            | ~       |            |            |               |           |     |     |
| Preferred         | Client 🗌 Sul        | bsidy Provider | Limits Ov  | verride | □ Speci    | al Event [ | Maintenance   | •         |     |     |
| Digital Signa     | ture Request        |                |            |         |            |            |               |           |     |     |

After you click Continue, you need to enter your name and event description in the "Client Info" screen.

- Search For Clients: Enter your Last Name and click Go! The "Select Clients" drop down list will appear. Select your name.
- Booking Information:
  - 1. The Event field <u>must be filled!</u> Be as precise and detailed as possible.
  - 2. "Event Type" (drop down list) is optional.
  - 3. <u>CLICK THE Summary TAB (top left).</u>

Your Book King receipt will appear. You can now:

- proof read the booking;
- delete all bookings for a specific room by clicking the Facility Name and then return to Search;
- delete one or more specific time slot bookings by clicking the time slot(s);
- print or e mail the receipt. (Buttons at the bottom of the receipt. Your @uwo.ca e mail address is automatically inserted. Type in "cc" and/or "bcc" addresses if necessary and click "Add.")

If you require a piano tuning, email a copy of the invoice to <u>pianoservice@uwo.ca</u> with instructions If you require AV support (eg., a projector) email a copy of the invoice to <u>music-tech@uwo.ca</u> with instructions.

4. Once done, click the Finish X button (top left) and Log Off (top left corner, under the date.)

If you book TC100, TC101, or TC307: Please see Julia Lazarito (TC 212) with a copy of your booking receipt to gain access.